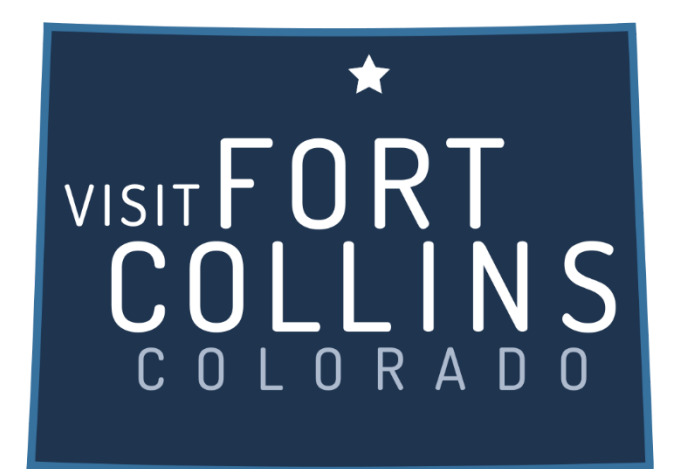

## Extranet Instructions Service Requests

https://fortcollinsco.extranet.simpleviewcrm.com/login/#/login

## **Reviewing Service Requests:**

1. Once you are logged in, click on the "Opportunities" link in the left navigation and select "Service Requests".

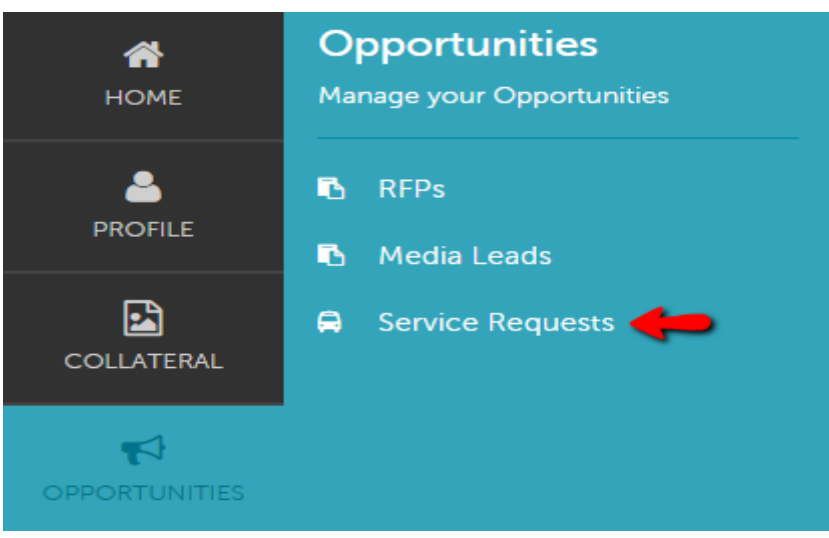

- 2. You will be able to view all Service Requests that your property was included in.
  - a. Groups (Meeting, Tour, Media,)
- 3. You are able to sort your list of service requests by using the filter section or by clicking on any of the column headers (i.e. Service Request, Contact, etc)

| Actions | Request Name                            | Account                | Request Type | Deadline   | Start Date | End Date   | Attendees |
|---------|-----------------------------------------|------------------------|--------------|------------|------------|------------|-----------|
| ۲       | Service request testing for<br>extranet | Test - Partner Account | Request type | 03/11/2017 | 03/12/2017 | 03/13/2017 | 10        |
| ۲       | Tourism Test Service Request            | Test - Partner Account | Food Truck   | 03/12/2017 | 03/11/2017 | 03/13/2017 | 10        |

Page

## Viewing Service requests:

1. Click on the Eye Icon or Title to open and view.

## **Request Details**

| RETURN                                                                   | Request Information                                                                                                    |                                                                                                    |
|--------------------------------------------------------------------------|----------------------------------------------------------------------------------------------------|----------------------------------------------------------------------------------------------------|
| Sections:<br>Request Information<br>Request Dates<br>Contact Information | Services Manager<br>Request ID<br>Company<br>Lead<br>Request Type<br>Request Name<br>Attendees<br>Deadline<br>Budget<br>Location<br>Description | Phil Waneka         136917         TEST AC         Extranet 4 Testing Lead         Request type         Service request testing for extranet         10         03/11/2017         \$50         Denver 16th mall         description notes testing |
|                                                                          | Request Dates Start Date End Date Start Time                                                                                                    | 03/12/2017<br>03/13/2017<br>08:00 AM                                                                                                    |

2. You will notice the Contact information is available on the detail screen, use the email address provided to send your response directly to the client.